## **ISTRUZIONI ZOOM VIDEO MEETING**

Per chi usa il PC scaricare e installare applicativo https://zoom.us/download

| Download Center - Zoom × +                                         |                                                                                                    |                  |                  |                |                     | -     | ه × |
|--------------------------------------------------------------------|----------------------------------------------------------------------------------------------------|------------------|------------------|----------------|---------------------|-------|-----|
| ← → C i i zoom.us/download<br>III App   YouTube   2 Maps   M Gmail |                                                                                                    |                  |                  |                |                     | ■ ☆   | 0   |
|                                                                    |                                                                                                    |                  | REQUEST A DEMO   | 1.888.799.9666 | RESOURCES - SUPPORT |       | ^   |
| ZOOM SOLUTIONS - PLANS & PRICING                                   | CONTACT SALES                                                                                                    | JOIN A MEETING   | HOST A MEETING 🗸 | SIGN IN        | SIGN UP, IT'S FREE  |       |     |
|                                                                    | Download Center                                                                                                    | Download for i   | T Admin 👻        |                |                     |       |     |
|                                                                    | Zoom Client for Meetings The web browser client will download automatically when you start or join y meeting, and is also available for manual download here. Download Version 4.6.8 (19178.0323)                                                                          | your first Zoom  |                  |                |                     |       |     |
|                                                                    | Zoom Plugin for Microsoft Outlook         The Zoom Plugin for Outlook installs a button on the Microsoft Outlook too you to start or schedule a meeting with one-click.         Download       Version 4.8.19156.0322         Add Zoom as an Add-in for Outlook on the web | ol bar to enable |                  |                |                     |       |     |
|                                                                    |                                                                                                    |                  |                  |                |                     | () He |     |

Avviare il programma, quindi selezionare Join a Meeting – Inserire il numero ed il vostro nome

| Zoom Cloud Meetings |                             | - 🗆 X | C Zoom ×                             |
|---------------------|-----------------------------|-------|--------------------------------------|
|                     | zoom                        |       | Join Meeting                         |
|                     |                             |       |                                      |
|                     | Join a Meeting              |       | ( Your Name<br>Tuo nome              |
|                     | Sign In                     |       | Remember my name for future meetings |
|                     |                             |       | Do not connect to audio              |
|                     |                             |       | Turn off my video                    |
|                     | Version: 4.6.8 (19178.0323) |       | Join Cancel                          |

Inserire, quando richiesto, la password

E' possibile utilizzare anche il link diretto (ID Meetig e password)

Ricordarsi di abilitare AUDIO e VIDEO (icone in basso a sinistra della schermata del programma)

## Per chi usa Apple scaricare

https://apps.apple.com/it/app/zoom-cloud-meetings/id546505307

Dopo aver installato l'APP, avviare e configurare come illustrato

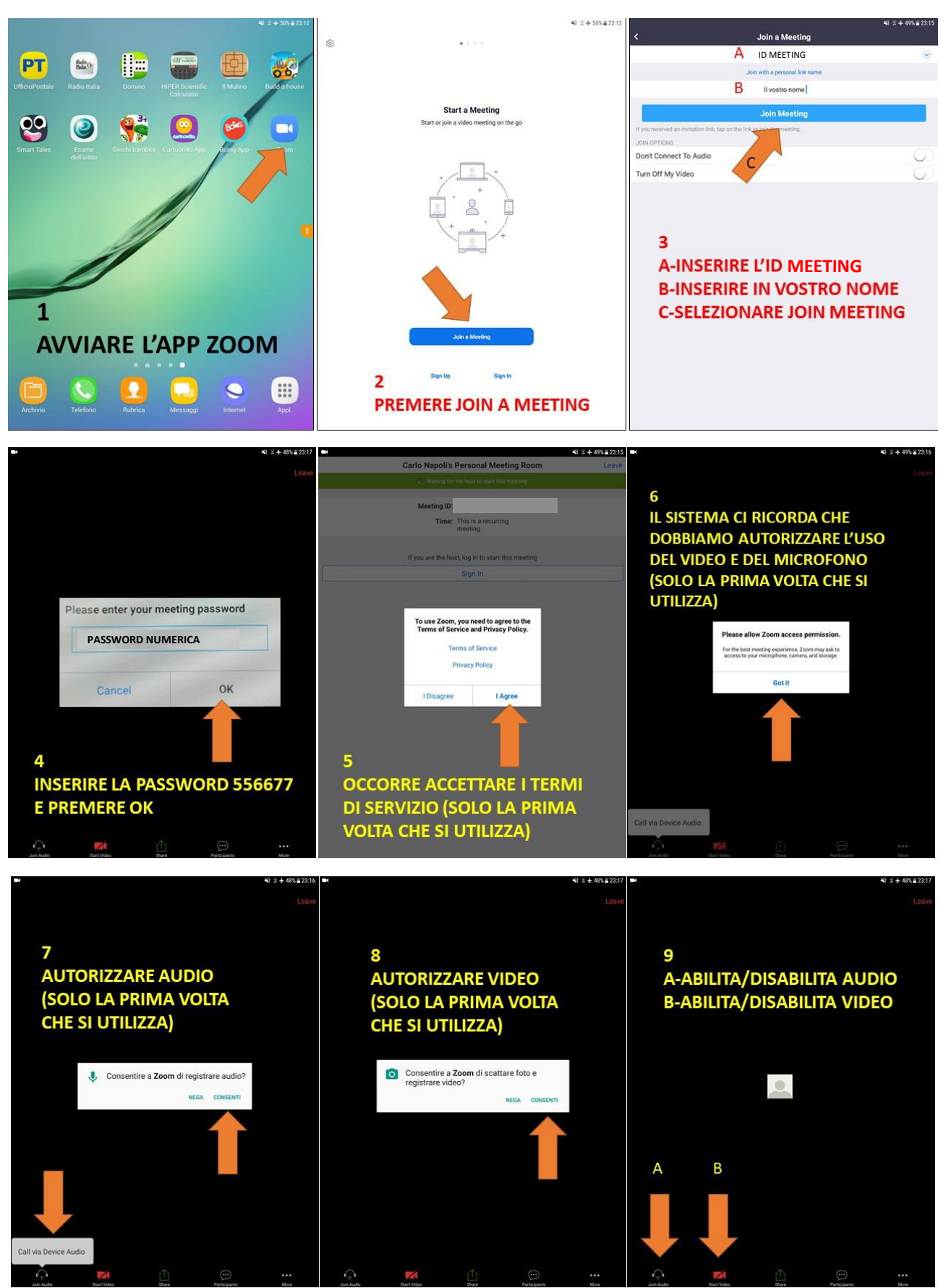